## Track My Fish for Tournaments App – The Justin Scott Fishing Classic *Prepare for the Event*

Download the Track My Fish for Tournament app from Google Play or Apple App store. If you have already downloaded the app, check for updates. TMF must be used in the most current update. Open TMF and two pop ups will appear.

Have you used TMF apps before? →Yes – enter email / password and login →No – click to sign up If you get any pop ups advising invalid username or password or screen name not available, please contact Tracy Chelepy to check your profile – <u>tracy@infofishaustralia.com.au</u> or use the forgot my password in app.

Select your group > TRACK MY FISH Click Record Catch Choose the event you would like to fish in, and press ENTER.

## Log your Catch

When you open TMF the photo screen appears.

**PHOTOSTREAM |** make sure the photo stream button at the top of the screen is ON (set to green). This enables your photos to save to your phone on the gallery as well as upload into the application after submitting. **OFFLINE MODE |** turn your phone to offline mode. This saves your battery power and use in low mobile reception. To go offline, click the green button:

The following message appears, press OK:

You will still be able to use the app to log your catches. Once back in range or at the boat ramp, if you have a minimum of 3-bars of 3G mobile reception, turn this back on to submit what you have caught.

**LOG YOUR CATCH** | take a clear photo using your phone camera of the fish on the measure board. Take a second photo of you holding your catch or a fun pic of you & your team with the catch. This is referred to your GLORY PHOTO.

Once both pics are taken and you are happy with the pics, if you took the photo with your camera phone then go into the TMF app, click the picture icon on the screen. If you took the photo using the TMF app, click the picture icon on the screen:

Select your photo on the measure board and when the right picture is selected then press the blue tick. This does not submit your photo; it only selects the photo's you want to use.

It takes you to the data entry page.

 $\rightarrow$ When this page opens, press + GLORY PHOTO and upload the photo the second photo if you like.

At the bottom of the screen enter the fish details:

 $\rightarrow$ Fisher – if you would like to submit a fish for another angler you click here and type their first and last name. In verification process it will be switched to them

ightarrowSelect the species

 $\rightarrow$ Choose your fishing category

 $\rightarrow$ Enter length in CM's.

 $\rightarrow$ Once all the photos and data are loaded, press SUBMIT button

Check your submissions

In the catch screen where you submit your catches in the top right there is a log button, when clicked you can see all the fish submitted, if not showing green received then you are either offline or not enough mobile reception, you can press submit all when to try again when in good mobile service.

Check the Status of your Submissions

On the screen under RECORD CATCH, there is a EVENT INFO tab, click this & you can see the live accepted catches, the scoreboard of accepted catches and the scorecard which is the live status of your submissions. If you see ACCEPTED IMAGE RECEIVED, it is the confirmation that the scores in the background have been accepted by the score checker

If you see **SUBMITTED IMAGE RECEIVED**, it means the data & image have been received but the score checker is yet to verify and accept your entry. This simply means the data is to be checked.

If you see **SUBMITTED IMAGE NOT RECEIVED**, it means the data has been received but your photo hasn't, you will need to check your mobile reception and head back into the log screen or contact us to check for you if unsure.